# 虎符网络安全赛道CTF MISC 奇怪的组织

# 原创

enj0ym4 ● 于 2020-04-22 08:23:50 发布 ● 275 ☆ 收藏 1
 分类专栏: 2020虎符网络安全赛道CTF 文章标签: 其他
 版权声明:本文为博主原创文章,遵循 CC 4.0 BY-SA 版权协议,转载请附上原文出处链接和本声明。
 本文链接: https://blog.csdn.net/mijiandawang/article/details/105673322
 版权

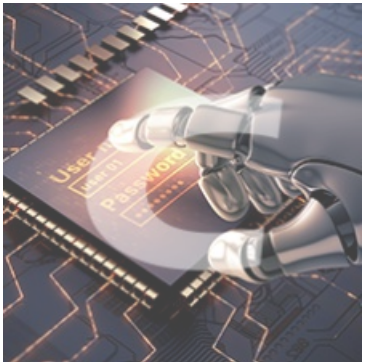

2020虎符网络安全赛道CTF 专栏收录该内容

1 篇文章 0 订阅 订阅专栏 题目如下

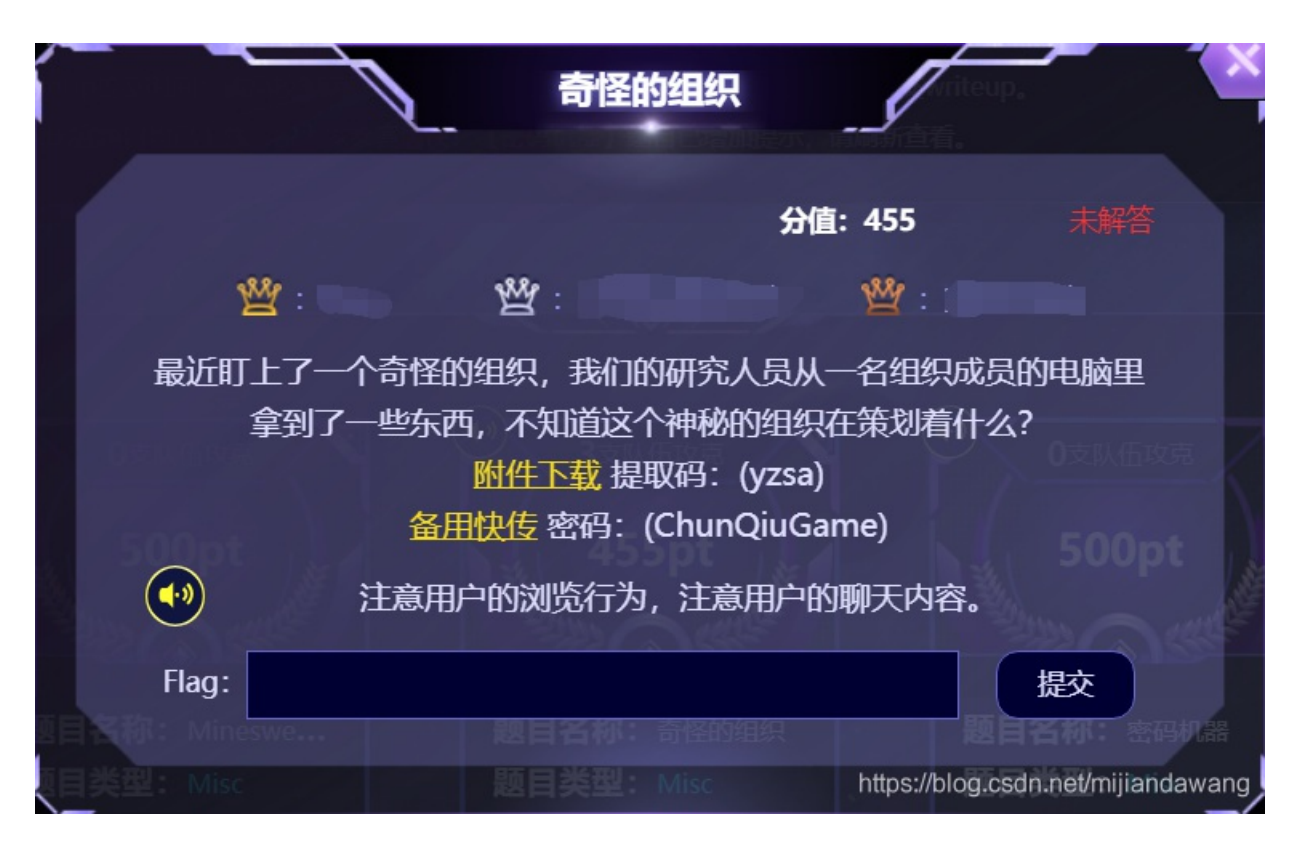

下载附件解压,根据提示找到User下的bob用户,查看AppData下的Roaming 发现一个浏览器的文件和一个聊天软件的文件

| Thunder > Users > bob > AppData > Roaming |       |   |                 |     |
|-------------------------------------------|-------|---|-----------------|-----|
|                                           | 名称    | ^ | 修改日期            | 类型  |
|                                           | Adobe |   | 2020/4/21 10:22 | 文件夹 |

| * |               |                                        | ~U~                   |
|---|---------------|----------------------------------------|-----------------------|
|   | Microsoft     | 2020/4/21 10:22                        | 文件夹                   |
| 7 | 📕 Mozilla     | 2020/4/21 10:22                        | 文件夹                   |
| R | Notepad++     | 2020/4/21 10:22                        | 文件夹                   |
| * | 📙 PLogs       | 2020/4/21 10:22                        | 文件夹                   |
|   | 📕 Thunderbird | 2020/4/21 10:22<br>https://blog.csdn.n | 文件夹<br>evmijiandawang |

然后自己下载安装Firefox和Thunderbird,然后先启动一下这两个软件,接着就在自己的电脑找到如下文件

| 📙 > 此电脑 > 本地磁盘 (C:) > 用户 > 78591 > AppData > Roaming 🛛 🗸 🗸 🗸 🗸 🗸 🗸 🗸 🗸 🗸 🗸 |                           |                 |        |
|----------------------------------------------------------------------------|---------------------------|-----------------|--------|
|                                                                            | 名称 ^                      | 修改日期            | 类型     |
|                                                                            | 📕 360zip                  | 2020/4/19 9:20  | 文件夹    |
|                                                                            | 📕 Adobe                   | 2020/3/11 20:54 | 文件夹    |
| ~                                                                          | 📕 Audacity                | 2020/4/19 9:32  | 文件夹    |
| *                                                                          | 📕 BurpSuite               | 2020/3/12 19:04 | 文件夹    |
| *                                                                          | 📕 Macromedia              | 2020/4/19 9:04  | 文件夹    |
| refox                                                                      | Microsoft                 | 2020/3/17 18:24 | 文件夹    |
| o_GUI                                                                      | 📕 Mozilla                 | 2020/3/12 18:59 | 文件夹    |
| blobs                                                                      | Notepad++                 | 2020/4/16 15:02 | 文件夹    |
|                                                                            | 📒 scandirplus.ScandirPlus | 2020/3/16 18:41 | 文件夹    |
|                                                                            | 📕 Sun                     | 2020/3/12 18:23 | 文件夹    |
|                                                                            | SweetScape                | 2020/4/15 16:58 | 文件夹    |
|                                                                            | Tencent                   | 2020/4/19 9:10  | 文件夹    |
|                                                                            | 📕 Thunderbird             | 2020/4/21 10:28 | 文件夹    |
|                                                                            | 📙 Wireshark               | 2020/4/18 12:02 | 文件夹    |
|                                                                            | 📄 jd-gui.cfg              | 2020/4/18 11:27 | CFG 文件 |

https://blog.csdn.net/mijiandawang

把下载的附件中的Firefox的如下文件覆盖到自己电脑的对应位置

| ] > ` | 📙 > Thunder > Users > bob > AppData > Roaming > Mozilla > Firefox > |                  |      |  |  |
|-------|---------------------------------------------------------------------|------------------|------|--|--|
|       | 名称 ^                                                                | 修改日期             | 类型   |  |  |
|       | Crash Reports                                                       | 2020/4/21 10:24  | 文件夹  |  |  |
|       | 📜 Pending Pings                                                     | 2019/11/28 20:37 | 文件夹  |  |  |
| 2     | Profiles                                                            | 2020/4/21 10:24  | 文件夹  |  |  |
| 2     | 🔄 installs.ini                                                      | 2019/11/28 23:52 | 配置设置 |  |  |
| 2     | 🕈 🔬 profiles.ini                                                    | 2019/11/28 23:52 | 配置设置 |  |  |
| efox  |                                                                     |                  |      |  |  |

接着修改配置文件profiles.ini指定复制过来的文件

| 🧾 profiles.ini - 记事本          |  |  |  |
|-------------------------------|--|--|--|
| 文件(F) 编辑(E) 格式(O) 查看(V) 帮助(H) |  |  |  |
| [Install308046B0AF4A39CB]     |  |  |  |
| Default=Profiles/et2pi9j5.bob |  |  |  |
| Locked=1                      |  |  |  |

[Profile2] Name=default-release-1 IsRelative=1 Path=Profiles/hn0lxrho.default-release

[Profile1] Name=bob IsRelative=1 Path=Profiles/et2pi9j5.bob

[Profile0] Name=default-release IsRelative=1 Path=Profiles/hn0lxrho.default-release Default=1

[General] StartWithLastProfile=1 Version=2

[InstallF60400B719B2D51E] Default=Profiles/hn0lxrho.default-release Locked=1

Thunderbird也一样

| 📙 > Thunder > Users > bob > AppData > Roaming > Thunderbird > 🗸 🗸 🗸 |                 |                      |   |  |
|---------------------------------------------------------------------|-----------------|----------------------|---|--|
| _                                                                   | 名称 ^            | 修改日期                 |   |  |
|                                                                     | 📒 Crash Reports | 2020/4/21 10:22 文件到  | E |  |
|                                                                     | 📙 Pending Pings | 2019/11/29 22:34 文件系 | E |  |
| 7                                                                   | Profiles        | 2020/4/21 10:22 文件到  | E |  |
| R                                                                   | 🔬 installs.ini  | 2019/11/29 22:34 配置该 | 置 |  |
| *                                                                   | 🔬 profiles.ini  | 2019/11/29 22:34 配置该 | 置 |  |
| refox                                                               |                 |                      |   |  |
| 5 CUI                                                               |                 |                      |   |  |

unstall82 ו אנאטכאַ2כאַבאַצאַן Default=<mark>Profiles/7ev2i8k4.default-release</mark> Locked=1

[Profile2] Name=default-release-1 IsRelative=1 Path=Profiles/7ev2i8k4.default-release

[Profile1] Name=default IsRelative=1 Path=Profiles/03hrkuvh.default Default=1

[Profile0] Name=default-release IsRelative=1 Path=Profiles/7ev2i8k4.default-release

[General] StartWithLastProfile=1 Version=2

# [InstallDAEA17354F10BE6B] Default=Profiles/7ev2i8k4.default-release Locked=1

完成上述操作后,再次打开Firefox,查看浏览记录

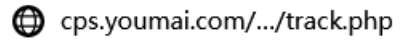

- Codemoji A fun tool to learn ab...
- Codemoji A fun tool to learn ab...
- Codemoji A fun tool to learn ab...
- Codemoji A fun tool to learn ab...
- 📸 emoji (词语) \_百度百科
- 📸 www.baidu.com/.../link
- 🧕 dragon
- 🧕 📒 Emojipedia 🙂 Home of Em...
- 🔅 www.baidu.com/.../linkmillandawang

### 打开Thunderbird,发现邮件,按时间排序下

| 🗸 🔤 rjddd678@163.com | 🗙 🛛 未读 🟠 已加星标 🙎 联系人 🛇 标签 🕕 附件 | ○ 过滤这些消息 <ctrl+shift+k></ctrl+shift+k>                | ○ 过滤这些消息 <ctrl+shift+k></ctrl+shift+k> |  |  |  |
|----------------------|-------------------------------|-------------------------------------------------------|----------------------------------------|--|--|--|
| 📩 收件箱                |                               | oo 涌信者                                                | ▲ 日期 ▲ 四                               |  |  |  |
| 草稿                   | ☆ 回复: 除上好                     | • riddd                                               | (h) 2019/11/27 23:28                   |  |  |  |
| 模板                   | (No Subject)                  | • rjddd321                                            | () 2019/11/28 23:43                    |  |  |  |
| ■ 已发送消息              | 😭 🔸 (No Subject)              | - rjddd321                                            | 2019/11/28 23:45                       |  |  |  |
| Sent-1               | Re: (No Subject)              | <ul> <li>rjddd321</li> </ul>                          | 2019/11/29 21:44                       |  |  |  |
| □ 归档                 | Re: (No Subject)              | <ul> <li>rjddd321</li> </ul>                          | 2019/11/29 21:56                       |  |  |  |
| ₩ 垃圾                 | ☆ 1                           | <ul> <li>         → 2973586747@qq.com     </li> </ul> | 2019/11/29 22:48                       |  |  |  |
| ◇ 璺 本地又件夹            | ☆   ◆ Re: 询问登录方式              | <ul> <li>rjddd321</li> </ul>                          | 2019/11/29 23:21                       |  |  |  |
| ◎ 版件相                | ☆ Re: 询问登录方式                  | <ul> <li>rjddd321</li> </ul>                          | 2019/11/29 23:49                       |  |  |  |
| 🚵 友件相                | ☆ 警报@!!!@!@!@#@@!             | <ul> <li>rjddd321</li> </ul>                          | 2019/11/30 13:06                       |  |  |  |
|                      |                               |                                                       |                                        |  |  |  |

#### 然后点了下那个网站

| ٤           | ★ 🛛             | 主题                                                                                                    |  |
|-------------|-----------------|----------------------------------------------------------------------------------------------------|--|
|             |                 | 回复:晚上好                                                                                                    |  |
|             |                 | (No Subject)                                                                                                    |  |
|             | 會 🔶             | (No Subject)                                                                                                    |  |
|             | 会               | Re: (No Subject)                                                                                                |  |
|             | ☆               | Re: (No Subject)                                                                                                |  |
|             | 会               | 1                                                                                                    |  |
|             | 会 🔶 🔶           | Re: 询问登录方式                                                                                                    |  |
| ☆ Re: 询问登录方 |                 | Re: 询问登录方式                                                                                                    |  |
|             | 会               | 警报@!!!@!@!@#@@!                                                                                                 |  |
|             |                 |                                                                                                    |  |
|             |                 |                                                                                                    |  |
|             |                 |                                                                                                    |  |
|             |                 |                                                                                                    |  |
| 2           | 发件人 rjda        | ld321 <rjddd321@protonmail.com> 🚖</rjddd321@protonmail.com>                                                     |  |
|             | 主题 (No Subject) |                                                                                                    |  |
| ų           | 女件人 我           | ł do statu i statu i statu i statu i statu i statu i statu i statu i statu i statu i statu i statu i statu i st |  |
|             |                 |                                                                                                    |  |

那试试这个呢 https://mzl.la/37QeQ4v

## Sent with ProtonMail Secure Email.

https://blog.csdn.net/mijiandawang

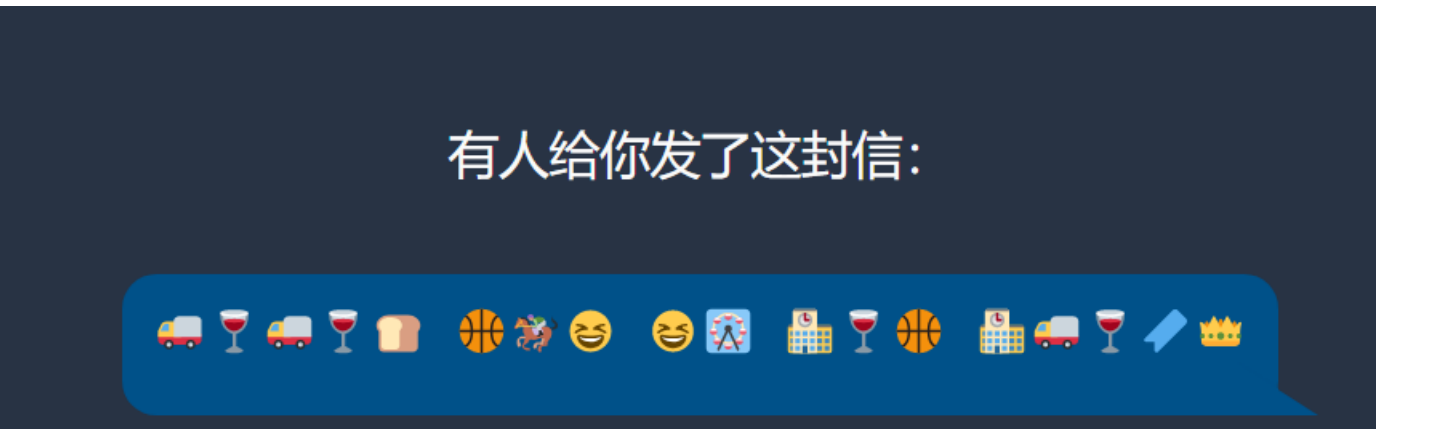

点击破译,似乎需要密码,想起浏览记录在浏览□这个符号,密码正是该符号 然后逐步还原信息

| 加扰信息                       | 表情符号来解读信息           | 你的信息                               |
|----------------------------|---------------------|------------------------------------|
| ╤┇╤┇┇ ╋ѷᢒ ᢒã ∰┇╋<br>ऄ॒╤┇╱╧ |                     | 哈哈,现在我们可以聊天了!                      |
|                            | 🏶 🖣 🍪 😟 🜻 🧶 🍾 🌲 🌳 🍸 | 9~10成熟!<br>创建安兴当自                  |
|                            | 🥪 🐠 💉 🔆 🍁 🗱 🔧 🚸 🐿   | https://blog.csdn.net/mijiandawang |

破译

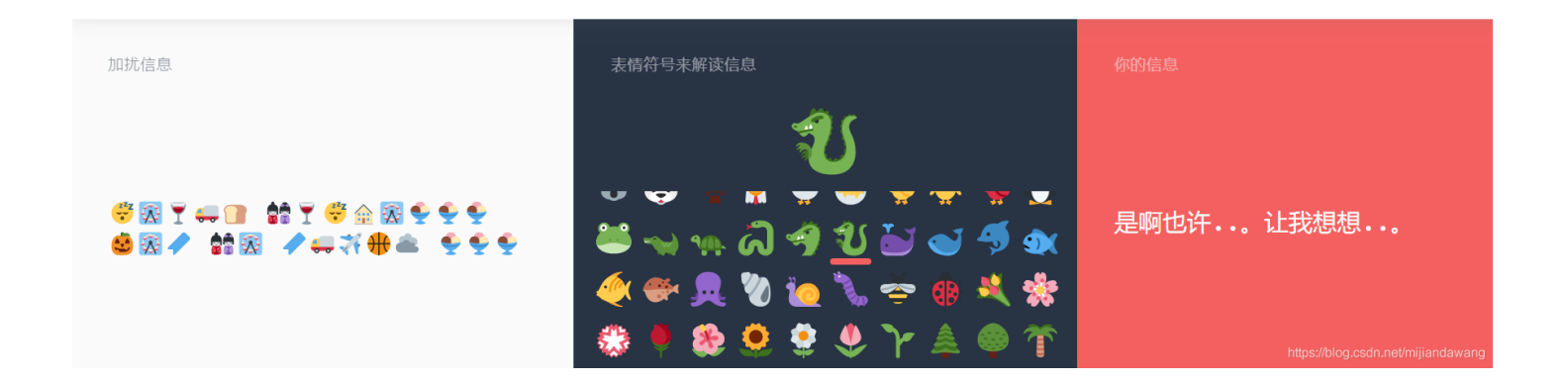

| 加扰信息     | 表情符号来解读信息 |                   |
|----------|-----------|-------------------|
| Ĭ += ĭ î |           | 啊哈,这条路很安全!记住我的真名! |

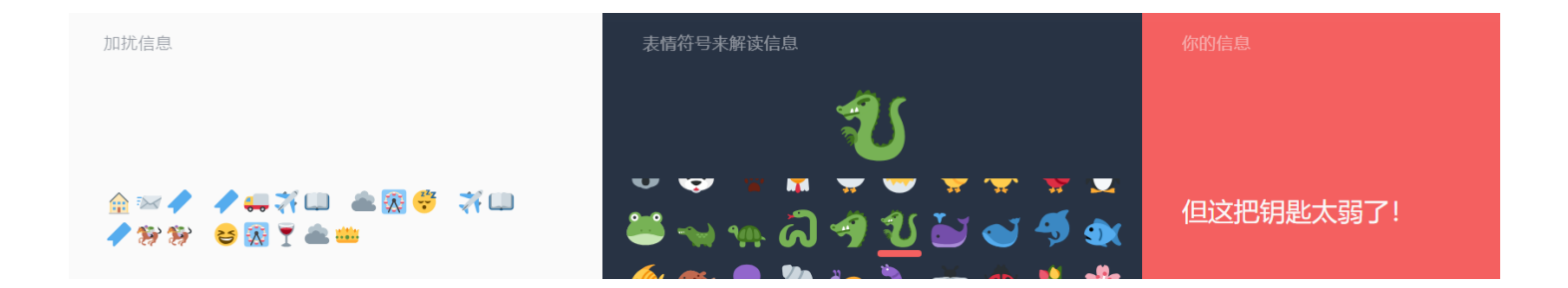

# · ♥ ♥ 與 ♥ № ♥ ♥ ♥ ♥ ♥ ♥ ♥ - ● ● ● ● ● ● ● ↑

但是还有两封主题为: Re: 询问登录方式 的邮件没能同意的方法破解,然后根据聊天内容,我们需要找到real name,或许real name是解密那两封邮件的密钥,接着在如下目录发现一个vCalendar 文件

| > Thunder > Users > bob > Pictures > Camera Roll > sdcard > Android > data > com.android.backup > files > pending_blobs |                        |   |                  |        |      |  |
|----------------------------------------------------------------------------------------------------|------------------------|---|------------------|--------|------|--|
| _                                                                                                    | 名称                     | ^ | 修改日期             | 类型     | 大小   |  |
| *                                                                                                    | <mark>当</mark> out.vcf |   | 2019/11/30 16:31 | VCF 文件 | 4 KB |  |
| *                                                                                                    |                        |   |                  |        |      |  |

#### 但是直接打开,有可能是下面这种情况,需要用windows联系人的方式打开

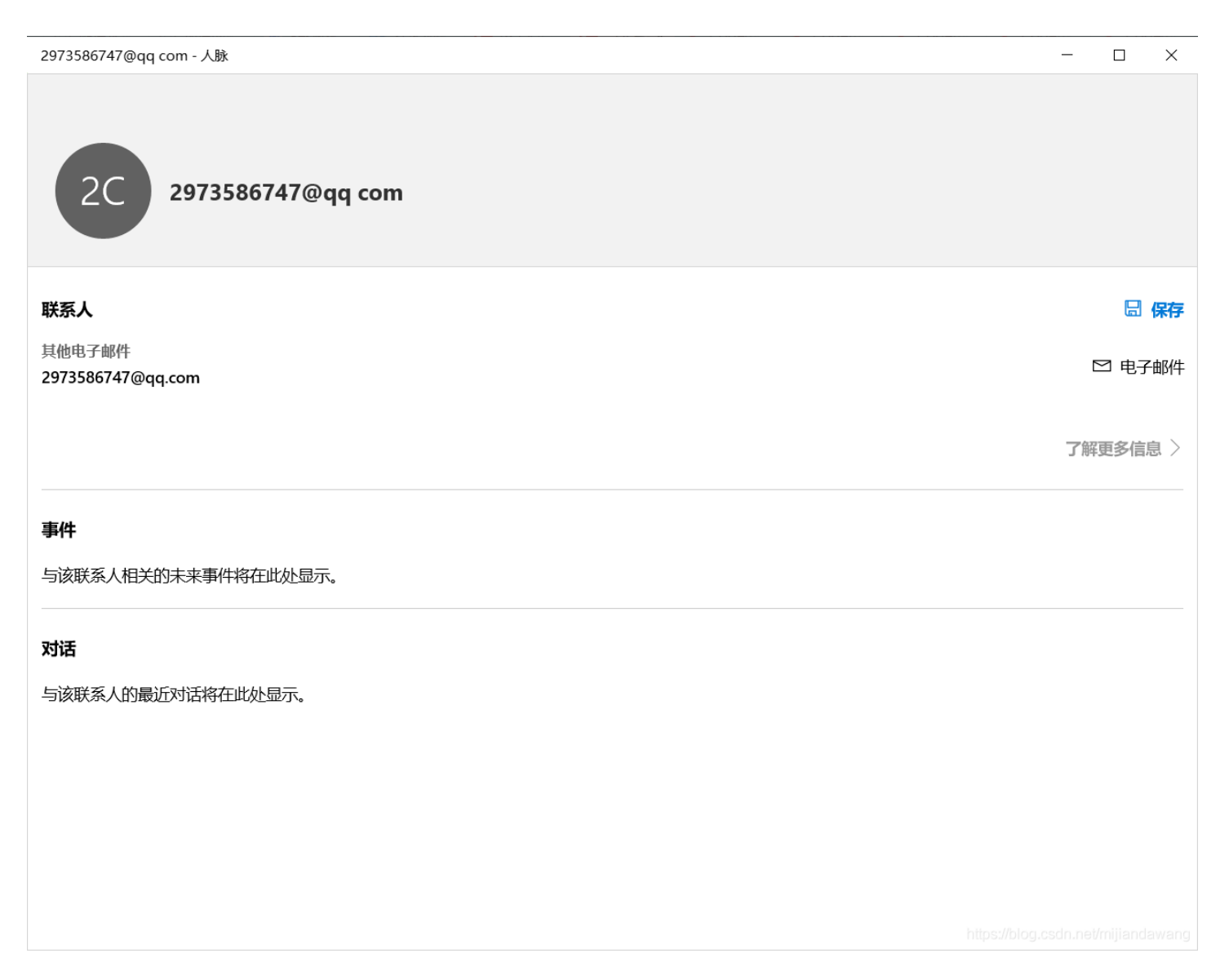

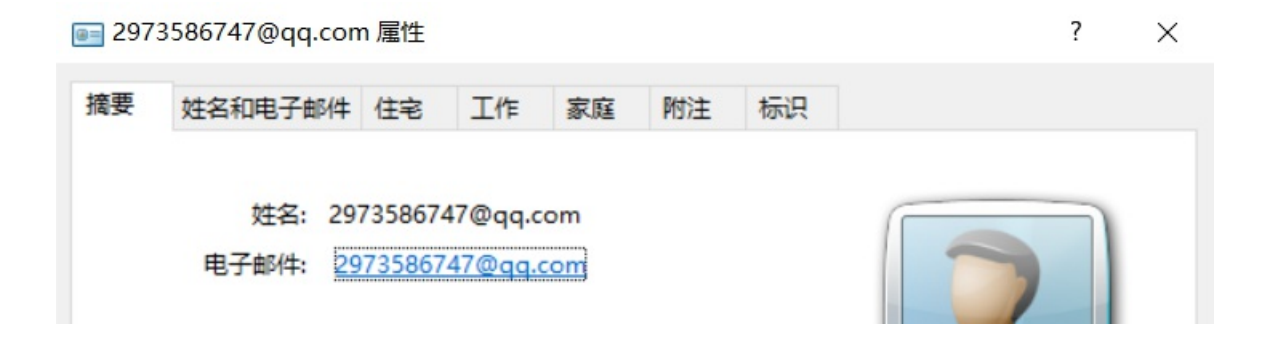

| 工作          |                                          |
|-------------|------------------------------------------|
| 公司:         |                                          |
| 职务:         |                                          |
| 电话:         |                                          |
| 网站:         |                                          |
|             |                                          |
| 住宅          |                                          |
| 电话:         |                                          |
| 手机:         |                                          |
| 网站:         |                                          |
| 添加为我的联系人(D) |                                          |
|             | 确定<br>https://blog.csdn.net/mijiandawang |

就很奇怪,没看到什么姓名,然后点取消,发现由弹一个联系人出来,一直取消一直弹,一直弹一直取消,然后发现如下一个联系人,和Thunderbird一样的电子邮件。

| matachuan 属性 ? × |                                                                |                     |              |          |    |    |                                   |  |  |  |
|------------------|----------------------------------------------------------------|---------------------|--------------|----------|----|----|-----------------------------------|--|--|--|
| 摘要               | 姓名和电子邮件                                                        | 住宅                  | 工作           | 家庭       | 附注 | 标识 |                                   |  |  |  |
|                  | 姓名: mi<br>电子邮件: ji<br>工作<br>公司:<br>取话:<br>网站:<br>住宅话: 0<br>网站: | atachuan<br>ddd3210 | n<br>@proton | mail.com |    |    |                                   |  |  |  |
| Ì                | 深加为我的联系人(                                                      | U)                  |              |          |    |    |                                   |  |  |  |
|                  |                                                                |                     |              |          |    |    | tips://blog.csdn.net/mijiandawang |  |  |  |

https://aghorler.github.io/emoji-aes/进行剩下的emoji解密,其中有一段是下面这样的,发现一个暗号,并且根据聊天内容可知有 一个后台网站

好的,我一会上去看一看,对了,组织的暗号已经换了,"GxD1r" https://blog.csdn.net/mijjandawang

然后就找phpstudy\_pro

| 📜 > Thu | under > phpstudy_pro > WWW | $\rightarrow$ dede $\rightarrow$ a $\rightarrow$ Blog $\rightarrow$ 2019 $\rightarrow$ 11 | 130 ~ ひ      | 搜索"1130" |
|---------|----------------------------|-------------------------------------------------------------------------------------------|--------------|----------|
| _       | 名称 ^                       | 修改日期                                                                                      | 类型           | 大小       |
|         | 💽 2.html                   | 2019/11/30 12:56                                                                          | QQBrowser HT | 19 KB    |
| ~       | 💽 3.html                   | 2019/11/30 12:57                                                                          | QQBrowser HT | 19 KB    |
| Я.      | 💽 4.html                   | 2019/11/30 12:57                                                                          | QQBrowser HT | 19 KB    |
| A.      |                            |                                                                                           |              |          |

逐个打开后,发现一段密文:

U2FsdGVkX1+z9Q5Yznug4MiYfkWZNHWTOt1nlUllLgNXSKQxliF8zmWz2cdmmPxmQkeQ/uF3lNEXBZlhruUFJg==

## 最后的波纹

时间:2019-11-30 12:56来源:未知 作者:admin 点击: 次 这是我最后的博文了 我不做内鬼了jojo U2FsdGVkX1+z9Q5Yznug4MiYfkWZNHWTOt1nIUIILgNXSKQxliF8zmWz2cdmmPxm QkeQ/uF3INEXBZIhruUFJg== 这是我最后的博文了 我不做内鬼了jojo U2FsdGVkX1+z9Q5Yznug4MiYfkWZNHWTOt1nIUIILgNXSKQxliF8zmWz2cdmmPxm QkeQ/uF3INEXBZIhruUFJg== (责任编辑: admin)

密钥为暗号GxD1r拿去AES解密即可得到flag